# kt ucloud biz

업데이트일 : 2018-11-01

# II. 컴퓨팅

### 6. Container

#### 목차

- 6.1 Container 서비스 소개
- 6.2 User 가이드 단계별 절차

# 서비스 소개

### Cluster 자동화

ucloudbiz Server 인프라 자원의 할당 및 Kubernets cluster 설정 자동 초기화 작업을 수행하여, 바로 컨테이너 서비스를 사용할 수 있도록 지원합니다. Autoscaling 서비스 지원으로 worker node의 리소스 인프라 자원 자동화를 지원합니다.

### 이미지 레포티토리 제공

ucloudbiz Storage 서비스와 연계하여, 사용자의 도커 이미지를 pull / push 할 수 있는 docker resgitry를 제공 합니다. 이미지 레포지토리를 사용하기 위해서는 ucloudbiz Storage 서비스 상품에 가입하여야 합니다.

### open API 제공

컨테이너 서비스와 관련된 openapi를 제공하여 커스트마이징된 서비스 개발이 가능합니다.

### ucloudbiz 컨테이너 서비스 제공방법

- 1. 컨테이너 서비스 프로비저닝
- ucloudbiz 포탈웹을 통한 간편하고 빠른 컨테이너 서비스 신청
- ucloudbiz Server 서비스 상품에 가입된 사용자는 누구나 서비스 신청이 가능합니다.
- 2. 컨테이너 Cluster 자동배포
- 신청 사항에 대한 자동 클러스터 생성(Master, Worker 노드 자동 생성)
- 3. Cluster AutoConfiguration
- Master 노드와 Worker 노드의 초기 Kubernetes 설정 작업 자동화

# User 가이드 단계별 절차

# 서비스 사용 가능 대상

Container 서비스를 사용하기 위해서는 ucloudbiz Server 상품서비스를 사용중이어야 합니다. Cluster 생성 중 HA를 구성하기 위해서는 ucloudbiz Loadbalancer를 사용 중 이어야 합니다. 사용자 레포지토리를 사용하기 위해서는 ucloudbiz Storage 서비스를 사용 중 이어야 합니다.

## 서비스 접속

http://ucloudbiz.olleh.com/ 으로 접속하여 로그인하고 클라우드 콘솔에 접속한다.

계정/PW : ucloudbiz 신청 계정 및 PW

### Cluster 생성

클라우드 콘솔에서 좌측 Container 메뉴를 클릭한다.

|                               |                                         |                                     |                  |                                            |            |                 |                                          |              |                                    |                                                                  | - 0 ×                                  |
|-------------------------------|-----------------------------------------|-------------------------------------|------------------|--------------------------------------------|------------|-----------------|------------------------------------------|--------------|------------------------------------|------------------------------------------------------------------|----------------------------------------|
|                               | ttps://14.63.246.24/console/containercs | ist<br>E RE TO                      |                  |                                            | -30        |                 | * 😫 인평                                   | 서 오류 C 검색    |                                    |                                                                  | ¢ ★ ♦ - ۹                              |
| uclau                         | ud biz 클라우드 콘솔 ucloudad                 | ***@yoj                             | pmail.com ~      | 한국어 🏏 사용자지원 🗡                              |            |                 | an an an an an an an an an an an an an a |              | 4                                  | 마트 가이드 (beta) (바로가기)                                             | <u>∕</u> ! (i) ₩                       |
| home<br>D<br>udoud<br>appster | Container<br>· Cluster 리스트              | Container Cluster 리스트<br>Guster 리스트 |                  |                                            |            |                 |                                          |              |                                    | 유진수 91205                                                        | • <u>Container 리스트</u>                 |
| 曲<br>모니터링<br>서비스              | 91203416 201                            |                                     | Cluster생정<br>구분◆ | 지미스 성장 ··································· |            | 서비명 ♦           | 16 2018-01<br>종류                         | 위치 🗇         | 상태令                                | Action<br>2019<br>스팩 승                                           | n 299 · 백첼서상                           |
| لٹا<br>ucloud                 |                                         |                                     | Master           | k8s-test                                   | k8s-test   | PP-7 92         | 표준                                       | KOR-Seoul M2 | 사용                                 | cpod 1core 1GB Instance. Virt                                    | ual Networking                         |
|                               |                                         |                                     | Master           | kos-test<br>khkopm2ha                      | khkopm2ha1 | r-1jedniocoodus | 표준                                       | KOR-Seoul M2 | • 사용                               | cpod 2core 2GB Instance. Virt                                    | ual Networking                         |
| 보드들던 서                        |                                         |                                     | Master           | khkopm2ha<br>khkopm2ha                     | khkopm2ha2 |                 | 표준                                       | KOR-Seoul M2 | <ul> <li>사용</li> <li>사용</li> </ul> | cpod 2core 2GB Instance. Virti<br>cpod 2core 2GB Instance. Virti | ual Networking                         |
| 웹방화벽                          |                                         | <                                   | Woker            | khkopm2ha<br>khkopm2ha                     | •          | 유진수 91203       | 표준                                       | -            | ■ 생성중                              | 91203410<br>只形于 91203410                                         | ~~~~~~~~~~~~~~~~~~~~~~~~~~~~~~~~~~~~~~ |
| 년<br>ucloud<br>hpc            |                                         | 리스트                                 | 드를 선택해주세요.       |                                            |            |                 |                                          |              |                                    |                                                                  | -0                                     |
| €<br>ucloud<br>encoder        |                                         |                                     |                  |                                            |            |                 |                                          |              |                                    |                                                                  | 1-30                                   |
| HPC<br>Mate                   |                                         |                                     |                  |                                            |            |                 |                                          |              |                                    |                                                                  |                                        |
| Container                     |                                         |                                     |                  |                                            |            |                 |                                          |              |                                    |                                                                  | 1-30                                   |
| +<br>상품관리                     | 유진수 91203416 4                          |                                     |                  | 유진수 91203416 201-                          |            | 유진수 912034      | 16 201                                   |              |                                    | 유진수 91203416 4                                                   |                                        |

### Cluster 리스트 화면에서 상단 'Cluster 생성' 버튼을 클릭한다.

| Cl | uster 리   | 스트<br>음화이 할 수 있으며 노드의 상태를 컨트롤 할 수 있습니다. |                                | ۰ <u>Contain</u> |              |      | · Container 리스                              | . <u>E</u> |
|----|-----------|-----------------------------------------|--------------------------------|------------------|--------------|------|---------------------------------------------|------------|
|    | iluster생성 | 서비스 생성 요. 요. 요.                         |                                |                  |              |      | Action 액세지장                                 |            |
|    | 구분        | 클리스터밍 🗢                                 | 서버명 🗢 912034                   | 종류               | 위치 🗢         | 상태◆  | ±203416 20±                                 |            |
|    | Master    | k8s-test                                | k8s-test                       | 표준               | KOR-Seoul M2 | ● 사용 | cpod 1core 1GB Instance. Virtual Networking | ~          |
|    | Woker     | k8s-test                                | uas-uks-k8s-test-1jeqhfbcd5qus | 표준               | KOR-Seoul M2 | 🔵 사용 | cpod 1core 1GB Instance. Virtual Networking |            |
|    | Master    | khkopm2ha                               | khkopm2ha1                     | 표준               | KOR-Seoul M2 | ● 사용 | cpod 2core 2GB Instance. Virtual Networking |            |

Cluster 생성 첫번째 단계인 MasterNode 사양선택

(KOR-CentralA,B, KOR-Seoul M, KOR-HA, JPN)과 해당 존의 이미지를 선택한 후 화면하단의 다음버튼을 클릭한 다.

| Cluster생성                                        | ▶ 온라인문의 	 □ 매뉴얼                                                                                     |      |
|--------------------------------------------------|----------------------------------------------------------------------------------------------------|------|
| 1.MasterNode 사양 선택<br>* 표시는 필수 입력사항입니!<br>* ZONE | <ul> <li>&gt; 2.WorkerNode 사양 선택 &gt; 3.신청내역 확인 &gt;</li> <li>다.</li> <li>KOR-Seoul M2 ▼</li> </ul> |      |
| * Cluster 명                                      | k8s-test                                                                                            | 중복확인 |
| * HA 구성 여부                                       | <u>지머공류/군영제제 전력하기</u>  기존 US   Centus 7.0 64bit   구묘   구묘  <br>● 사용안함○사용                            |      |
| * 공인IP<br>* Master Node 사양 선택                    | 211.43.12.176 (KOR-Seoul M2)<br>요금제/서버 사양 선택하기   1 vCore X 1 GB   20GB   31원/시간                     |      |
| 취소 다음                                            |                                                                                                    |      |

생성 두번째 단계인 WorkerNode 사양 선택에서 원하는 사양의 OS를 선택한 후 다음버튼을 클릭한다.

| Cluster생성 🖻                                                                      | 온라인문의 🚡 매뉴얼                                     |                     | 9.EF   |
|----------------------------------------------------------------------------------|-------------------------------------------------|---------------------|--------|
| 1.MasterNode 사양 선택 > <u>2.Wor</u><br>* 표시는 필수 입력사항입니<br>다.<br>* MasterNode 신청 정보 | kerNode 사양 선택 > 3.신청내역 확(                       | 2 ><br>5 2018-07-30 |        |
| 분류                                                                               | 선택사항                                            | 종류                  | 가격     |
| 선택하신 Master Node                                                                 | Centos 7.0 64bit                                | 1 vCore X 1 GB      | 31원/시간 |
| • Worker Node 구성 선택 서버종류<br>• WorkerNode 사양 선택 요금제/<br>• 추가 Disk 사용 여부 ⓒ 사용·     | 류/운영체제 선택하기<br>서버 사양 선택하기<br>안함 〇 nfs 〇 Disk 추가 |                     |        |
| • WorkerNode 신청 갯수 17개<br>이 전 대전                                                 | ▼<br>18                                         |                     |        |

생성 세번째 단계인 신청내역 확인 단계에서 신청내역을 확인 후, 신청 버튼을 클릭한다.

| 신상 대역 확인                                                                                              |                     |                |            |  |
|----------------------------------------------------------------------------------------------------|---------------------|----------------|------------|--|
| 분류                                                                                                    | 선택사항                | 종류             | 가격,1203410 |  |
| Master Node                                                                                           | Centos 7.0 64bit    | 1 vCore X 1 GB | 31원/시간     |  |
| Worker Node                                                                                           | Centos 7.0 64bit    | 1 vCore X 1 GB | 31원/시간     |  |
| * HA 구성 여부 미사용                                                                                        | · 2.14 91200m       |                |            |  |
| HA 구성 여부     미사용       · 공인IP     211.4       · MasterNode 신청 갯수     1       · WorkerNode 신청 갯수     1 | ₃<br>3.12.176       |                |            |  |
| HA 구성 여부 미사된<br>공인IP 211.4<br>MasterNode 신청 갯수 1<br>WorkerNode 신청 갯수 1<br>WorkerNode 추가 디스크 사용 위      | g<br>3.12.176<br>안함 |                |            |  |

| Cluster 2     |                                   |                                 |    |                    |        |                                             |  |
|---------------|-----------------------------------|---------------------------------|----|--------------------|--------|---------------------------------------------|--|
| 이용중인 클러스터 목록을 | 확인 할 수 있으며, 노드의 상태를 컨트롤 할 수 있습니다. |                                 |    |                    |        |                                             |  |
| Cluster생성     | 서비스생성 이 이                         |                                 |    |                    |        | Action 역설자장                                 |  |
| 구분令           | 클러스터명令                            | 서버명 🗢                           | 종류 | 6 위치 <del>\$</del> | 상태◆    | 스팩숙 2018~~~                                 |  |
| Master        | k8s-test                          | k8s-test                        | 표준 | KOR-Seoul M2       | ● 사용   | cpod 1core 1GB Instance. Virtual Networking |  |
| Woker         | k8s-test                          | uas-uks-k8s-test-1jeqhfbcd5qus  | 표준 | KOR-Seoul M2       | ● 사용   | cpod 1core 1GB Instance. Virtual Networking |  |
| Master        | khkopm2ha                         | khkopm2ha1                      | 표준 | KOR-Seoul M2       | ● 사용   | cpod 2core 2GB Instance. Virtual Networking |  |
| Master        | khkopm2ha                         | khkopm2ha2                      | 표준 | KOR-Seoul M2       | ● 사용   | cpod 2core 2GB Instance. Virtual Networking |  |
| Master        | khkopm2ha                         | khkopm2ha3                      | 표준 | KOR-Seoul M2       | 2 🕒 사용 | cpod 2core 2GB Instance. Virtual Networking |  |
| Woker         | khkopm2ha                         | 070.                            | 표준 |                    | 💭 생성중  | -018-01-30                                  |  |
| Woker         | khkopm2ha                         | -                               | 표준 | 10 -               | 💭 생성중  |                                             |  |
| Woker         | khkopm2ha                         | uas-uks-khkopm2ha-1ibbi0pam4rc4 | 표준 | KOR-Seoul M2       | ● 사용   | cpod 4core 4GB Instance. Virtual Networking |  |

### Cluster 리스트

### Cluster 리스트 조회

화면 상단 조회를 클릭하면 클러스터명과 위치를 표시하는 팝업 메뉴가 나타나고, 선택 후, 조회 버튼을 클릭하 여 해당 조회조건에 맞는 클러스트

| 리스트 정보를 조회할 수 있다.         |                       |          |
|---------------------------|-----------------------|----------|
| Cluster 리스트               |                       |          |
| 이용중인 클러스터 목록을 확인 할 수 있으며, | 노드의 상태를 컨트롤 할 수 있습니다. |          |
| 07-30                     |                       |          |
| Cluster생성 서비스 생성          | 8,80                  |          |
| 784                       | 클러스터명                 |          |
| TE♥                       | 위치                    |          |
| Master                    |                       | k8s-test |
|                           |                       |          |

### Cluster 리스트 상세정보

화면 상단에서 특정 클러스터를 선택하면 화면 하단에 상세정보 화면이 표시된다.

| Cluster      | 리스트 🤗               |                         |                                 |       |                       |                               |                                           | · Container 리스트 |
|--------------|---------------------|-------------------------|---------------------------------|-------|-----------------------|-------------------------------|-------------------------------------------|-----------------|
| 이용중인 클러스터 북  | 목록을 확인 할 수 있으며, 노드의 | 상태를 컨트롤 할 수 있습니다.       |                                 |       |                       |                               |                                           |                 |
| Cluster생성    | 서비스생성               | Q : Q                   |                                 |       |                       |                               | Act                                       | ion 엑셀저장        |
| 구분令          | 클러                  | 스터명 \$                  | 서버명 🗢                           | 종류    | 위치 🗢                  | 상태 🗢                          | 스펙 @ 2018-0                               |                 |
| Master       | k                   | Bs-test                 | k8s-test                        |       | KOR-Seoul M2          | ● 사용                          | cpod 1core 1GB Instance. Virtual Network  | ing             |
| Woker        | ka                  | Bs-test                 | uas-uks-k8s-test-1jeqhfbcd5qus  | 유산 표준 | KOR-Seoul M2          | ● 사용                          | cpod 1core 1GB Instance. Virtual Networki | ing             |
| Master       | khk                 | opm2ha                  | khkopm2ha1                      | 표준    | KOR-Seoul M2          | ● 사용                          | cpod 2core 2GB Instance. Virtual Networki | ing             |
| Master       | khk                 | opm2ha                  | khkopm2ha2                      | 표준    | KOR-Seoul M2          | ● 사용                          | cpod 2core 2GB Instance. Virtual Networki | ing             |
| Master       | khk                 | opm2ha                  | khkopm2ha3                      | 표준    | KOR-Seoul M2          | -3 <sup>10</sup> 사용           | cpod 2core 2GB Instance. Virtual Networki | ing 20          |
| Woker        | khk                 | opm2ha                  | 07.0                            | 표준    | 6 20 <sup>-18-0</sup> | ◎ 생성중                         |                                           |                 |
| Woker        | khk                 | opm2ha                  | -                               | 표준    | 3410 -                | 생성중                           |                                           |                 |
| Woker        | khk                 | opm2ha                  | uas-uks-khkopm2ha-1ibbi0pam4rc4 | шÆ    | KOR-Seoul M2          | ● 사용                          | cpod 4core 4GB Instance. Virtual Networki | ing             |
| <            |                     |                         |                                 |       |                       |                               |                                           | >               |
| ✓<br>서택되 서버· |                     |                         |                                 |       |                       |                               |                                           |                 |
| 상세정보         | Service De          | ployment P              | OD 01-30                        |       |                       |                               |                                           |                 |
| - 서버명        | k8s-test            |                         |                                 |       | 3A10<br>· 내부주소        | 172.27.0.132                  |                                           |                 |
| - 서버 ID      | a86c1ed2-c285       | -4fb8-8b9d-311c89ba64d5 |                                 |       | · 운영체제                | CentOS 7                      |                                           |                 |
| · CPU/메모리    | 1 vCore /1 GB       |                         |                                 |       | · 호스트명                | k8s-test                      |                                           |                 |
| - 생정일시       | 2018-07-30 12:1     | 16:22.0                 |                                 |       | · 종류                  | Siserver                      |                                           |                 |
| • 상태         | 😑 사용                |                         |                                 |       | · Ze 2018-0           | http://211.43.12.176:34001/ui |                                           |                 |

#### Cluster 리스트 Service

화면 하단에서 Service 탭을 클릭하면, Kubernetes service 목록이 조회된다.

| 상세정보                                  | 세정보 Service Deployment POD 이 30 |       |           |           |                                                   |           |                          |
|---------------------------------------|---------------------------------|-------|-----------|-----------|---------------------------------------------------|-----------|--------------------------|
| ····································· |                                 |       |           |           | 5天子 91203A10 Service 47                           |           |                          |
|                                       | Na                              | me    | Namespace | Туре      | Labels                                            | ClusterIP | 생성일시                     |
| $\sim$                                | kube                            | metes | default   | ClusterIP | {"component":"apiserver","provider":"kubernetes"} | 10.96.0.1 | 2018-07-<br>30T03:18:44Z |

### Cluster 리스트 Deployment

화면 하단에서 Deployment 탭을 클릭하면, Kubernetes deployment 목록이 조회된다.

| 상세정보 Service |  | Service | Deployment   | POD      |         |                                    |               |  |                        |
|--------------|--|---------|--------------|----------|---------|------------------------------------|---------------|--|------------------------|
|              |  |         | ·전수 912037-0 |          |         |                                    | Peploy Deploy |  |                        |
|              |  |         | Name         | Na       | mespace | Labels                             | Pods          |  | 생성일시                   |
|              |  |         | internaltest | -        | default | {"app":"internaltest","lv1":"val"} | 1/1           |  | 11/29/2012<br>21:43:01 |
|              |  |         | nonetest     | 18-01-30 | default | {"app":"nonetest"}                 | 1/1           |  | 11/29/2012<br>21:43:01 |

### Cluster 리스트 POD

| 화면 하   | ·단에서 PO                           | D 탭을 클릭하면, Kubernetes po | d 목록이 조회된다 |            |                  |                      |  |
|--------|-----------------------------------|--------------------------|------------|------------|------------------|----------------------|--|
| 상세정보   | 2 Service                         | Deployment POD           |            |            |                  |                      |  |
|        |                                   | 203410                   |            |            |                  |                      |  |
|        | POD Name                          | Node                     |            | Pod IP     | 상태               | 생성일시                 |  |
| $\sim$ | internaltest-5c8748dfb7-<br>ww2g2 | vm1532424682344          |            | 10.118.0.1 | Running          | 2018-07-25T07:02:51Z |  |
|        | nonetest-6b8f59b46b-pg5r          | 7 vm1532424682344        | 10.118.0.0 |            | Running          | 2018-07-25T07:02:51Z |  |
|        |                                   |                          |            |            |                  |                      |  |
| Co     | ontainer 이름                       | image                    |            | status     | status3416 20 10 |                      |  |
| inte   | maltest-nginx                     | docker.io/nginx:latest   |            | running    | running          |                      |  |

## 서비스 생성

Cluster 리스트 화면 상단의 'Service 생성' 버튼을 클릭하면, kubernetes pod, deployment, service 등을 생성할 수 있다.

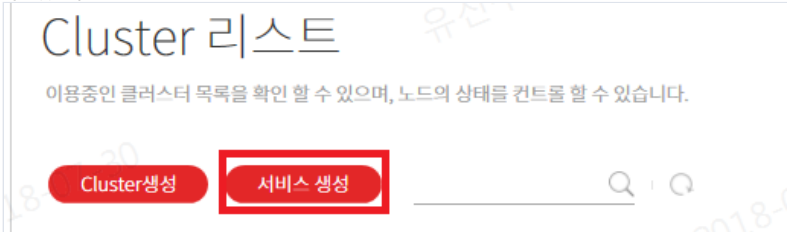

서비스 생성 화면

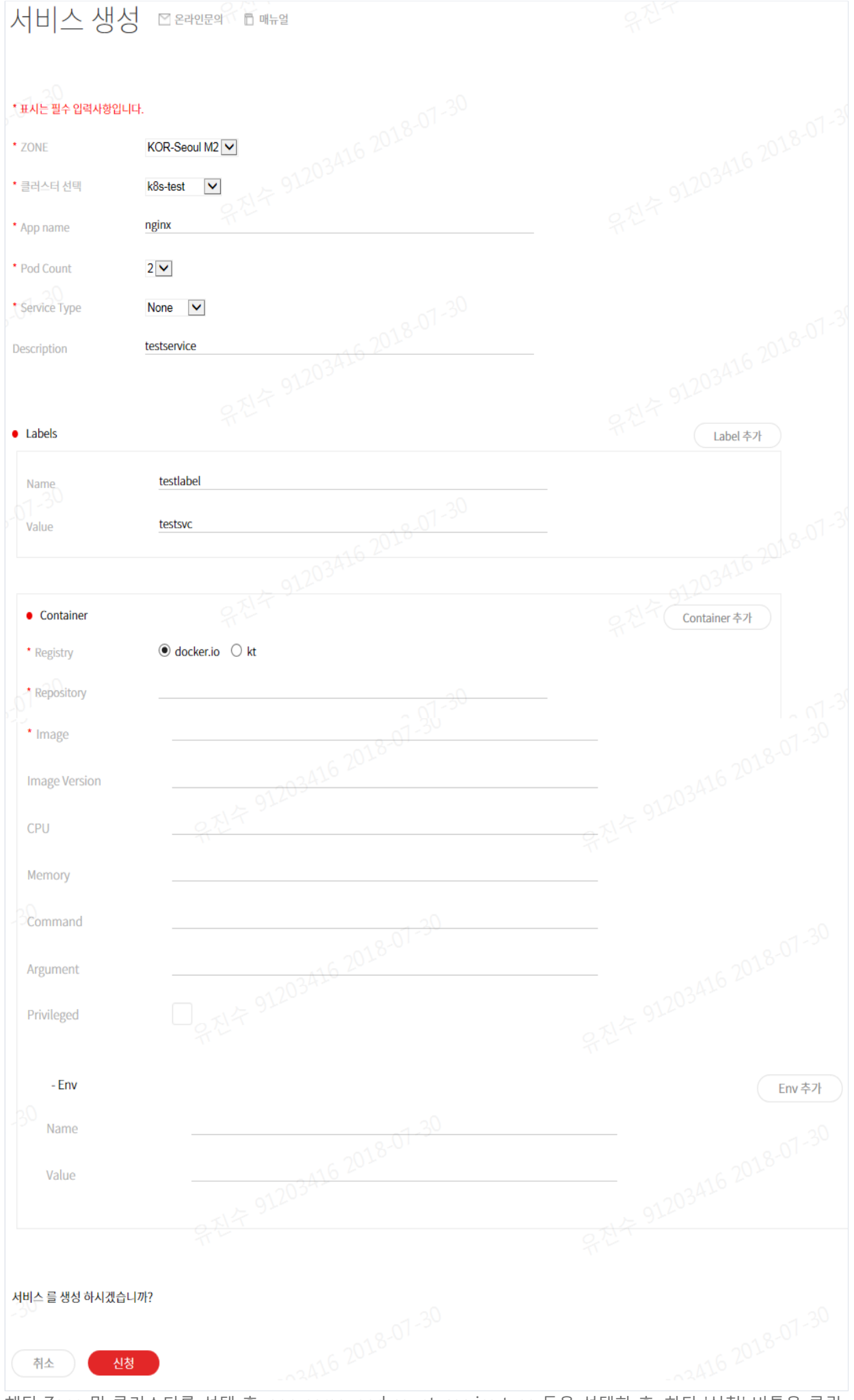

해당 Zone 및 클러스터를 선택 후, app name, pod count, service type 등을 선택한 후, 하단 '신청' 버튼을 클릭

### 생성된 서비스 확인

Cluster 리스트 화면의 하단 Service / Deployment/ POD 등의 탭에서 생성한 kubernetes 자원을 확인할 수 있다.

| 상세정보 Service Deployment POD |       |  |           |                                       |                        |                        |
|-----------------------------|-------|--|-----------|---------------------------------------|------------------------|------------------------|
| ANT SAN                     |       |  |           |                                       | 유전수 91202<br>유전수 91202 |                        |
|                             | Name  |  | Namespace | Labels                                | Pods                   | 생성일시                   |
|                             | nginx |  | default   | {"app":"nginx","testlabel":"testsvc"} | 2/2                    | 11/29/2012<br>21:43:01 |

### Repository

Container 서비스의 좌측 메뉴 'Repository'를 클릭하면 사용자 Repository를 사용할 수 있다. 해당 기능을 사용하기 위해서는 ucloudbiz Storage 서비스를 가입한 사용자이어야 한다.

| Container     | Repository       | 💟 온라인문의 📄 매뉴일 |              |  |                     | · Repository |
|---------------|------------------|---------------|--------------|--|---------------------|--------------|
| · Cluster 리스트 | Repository       |               |              |  |                     |              |
| repository    | Repository 생성    | Q ?           | 093-01-50    |  |                     | 30 역설저장      |
|               |                  |               | 저장소 명        |  | 생성일시                |              |
|               |                  |               | repo         |  | 2018-07-09 11:36:03 |              |
|               |                  |               | docker_good  |  | 2018-07-04 20:05:23 |              |
|               |                  |               | jeongsiktest |  | 2018-06-23 21:43:29 |              |
|               |                  |               | TEST180604   |  | 2018-06-04 19:39:36 |              |
|               |                  |               | Test         |  | 2018-07-27 14:36:19 |              |
|               |                  |               |              |  |                     |              |
|               | ✓ 선택된 Repository |               |              |  |                     |              |
|               | 이미지 리스트          |               |              |  |                     |              |
|               |                  | 유진수 91203410  |              |  |                     | 삭제           |

#### Repository 생성

Repository 리스트 화면 상단의 'Repository 생성' 버튼을 클릭하여, 사용자 Repository를 생성한다. Repository Repository Repository 생성

버튼을 생성하면 아래와 같이 생성 화면이 나타나고, Repository 명을 입력 후, 확인 버튼을 클릭하면 Repository 가 생성된다.

| Repository 생성    |                  |                      |               |       |                     |
|------------------|------------------|----------------------|---------------|-------|---------------------|
|                  |                  | 저장소 명                |               |       | 생성일시 3416 20 -      |
|                  |                  | repo                 |               |       | 2018-07-09 11:36:03 |
|                  |                  | docker_good          |               |       | 2018-07-04 20:05:23 |
|                  |                  |                      |               |       | 2018-06-23 21:43:29 |
|                  | Repo             | sitory 생성            |               | 01-30 | 2018-06-04 19:39:36 |
|                  | 2416 2           | 770                  | (20)          |       | 2018-07-27 14:36:19 |
|                  | 유진수 91203 · Repo | sitory 명 <u>repo</u> | <u>×</u> 중복검사 |       |                     |
| ✓ 선택된 Repository |                  | 취소                   | 확인            |       |                     |

생성된 Repostory를 Repository 화면에서 확인한다.

| Reposit                          | Ory 의 온라인문의 🗈 매뉴얼 |              |      |                     | Reposito |
|----------------------------------|-------------------|--------------|------|---------------------|----------|
| Repository<br>30<br>Repository 생 | 2 <u>Q</u> i i ?  | 2093-01-30   |      |                     |          |
|                                  |                   | 저장소 명        |      | 생성일시                |          |
|                                  | R.C.              | repo         | 9 TH | 2018-07-09 11:36:03 |          |
|                                  |                   | docker_good  |      | 2018-07-04 20:05:23 |          |
|                                  |                   | jeongsiktest |      | 2018-06-23 21:43:29 |          |
|                                  |                   | TEST180604   |      | 2018-06-04 19:39:36 |          |
|                                  |                   | Test         |      | 2018-07-27 14:36:19 |          |

### Repository 리스트 액션

Repository 화면에서 선택한 Repository를 삭제할 수 있다. Repository가 삭제되면, 사용자의 ucloud Storage의 파일 박스에서도

| 해낭 이미지 피      | 다일이 연농되어 ?    | 낙제된다.               |  |                                                   |               |
|---------------|---------------|---------------------|--|---------------------------------------------------|---------------|
| Repository    | 🖸 온라인문의 📑 매뉴얼 |                     |  |                                                   | · Repo        |
| Repository    |               |                     |  |                                                   |               |
| Repository 생성 | Q : ?         | 2098-01-30          |  | _                                                 | Action 30 엑셀저 |
|               |               | 저장소 명               |  | 생성일사                                              | oository 삭제   |
| $\checkmark$  |               | repo                |  | 2018-07-09 11:36:03                               |               |
|               |               | docker_good         |  | 2018-07-04 20:05:23                               |               |
|               |               | repo<br>docker_good |  | <b>2018-07-09 11:36:03</b><br>2018-07-04 20:05:23 |               |

### Repository Image 리스트

특정 Repository를 선택하면 해당 Repository에 있는 docker image 목록을 조회할 수 있다.

| 이미지리스 | теро<br>Е с 2018-01-30               |                        |                     |
|-------|--------------------------------------|------------------------|---------------------|
|       | 유진 <sup>수</sup> 91203 <sup>ALD</sup> |                        | 9244 91203AW        |
|       | 이미지명                                 | Version                | 생성일시                |
|       | httpd                                | 24.12 0.01-30          | 2018-07-09 11:39:05 |
|       | nginx 6 2010                         | latest 2010            | 2018-07-09 11:41:47 |
|       | tomcat                               | ~ 912 <sup>037</sup> 7 | 2018-07-09 11:38:41 |